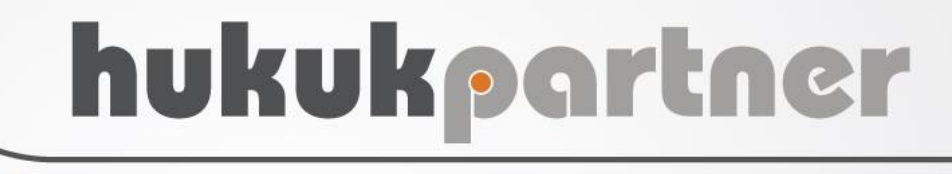

UYAP Sorgu Modülü

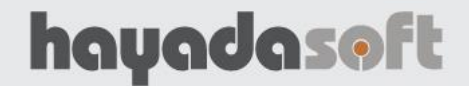

# hukukpartner

Uyap Sorgu Modülü

### İÇİNDEKİLER

| UYAF | 9 Sorgu Modülü                                                                     | .3 |
|------|------------------------------------------------------------------------------------|----|
| Men  | i Yetkisinin Verilmesi                                                             | .3 |
| 1-   | Uyap Portalına Bağlanmak                                                           | .3 |
| 2-   | Uyap Duruşma Sorgusu                                                               | .4 |
| 3-   | Hukuk Partner'e Sorgulanan Duruşmaların Aktarımı                                   | .5 |
| 4-   | Safahat Sorgulama                                                                  | .7 |
| 5-   | Sorgulanmış Safahatları Aktarma                                                    | .8 |
| 6-   | Grup yaparak çalışmak, Listeyi panoya atmak ya da Excel Dosyası şeklinde kaydetmek | .9 |

#### UYAP Sorgu Modülü

Uyap avukat portalından duruşma ve safahat sorgulaması yapılıp hızlı bir şekilde Hukuk Partner sistemine ve föylere aktarılabilir.

#### Menü Yetkisinin Verilmesi

Bu modülü kullanacak kullanıcılar için "Ortak Menü Yetkileri" ekranından Uyap sorgu menüsüne yetki verilmelidir.

| Hukuk Partner Plus V.2.0                |                                                                                                    |                 |                                          |             |          |          |
|-----------------------------------------|----------------------------------------------------------------------------------------------------|-----------------|------------------------------------------|-------------|----------|----------|
| Pencere Yardım Hukuk Partner Haber Yöne | atim Konsolu                                                                                                    |                 |                                          |             |          |          |
| 🔍 yetki 😐 🖃 🐠 Ortak M                   | Menü Yetkileri 🗙                                                                                                    |                 |                                          |             |          |          |
| ORTAK                                   | rtak Menü Yetkileri                                                                                                    |                 |                                          |             |          |          |
| TANIM                                   | aydet                                                                                                    |                 |                                          |             |          |          |
| GENEL                                   | llanıcı K Kullanıcı Adı 🛛                                                                                                    | Durumu Grup K 🔺 | Tümünü Seç                               |             |          |          |
| Ortak Menü Yetkileri 💦 🛛 TU 🛙           | HİN A                                                                                                    | Aktif           | Menü Yetkileri Diğer Yetkiler İnteraktif |             |          |          |
| Hukuk Partner Mobil Menü Yetkileri NUi  | BALCI p                                                                                                    | Pasif           | Menü                                     | Yetki Kayıt | Düzeltme | Silme 🔺  |
| KLASÖR SEF                              |                                                                                                    | Aktif           | Harç Ödeme                               | × ×         | ~        | ~        |
| TANIM                                   | na nana ana; /                                                                                                    | Aktif           | V.Ū. Tahsilatı (Avanstan)                | ✓           | •        | ~        |
| GENEL                                   | Final Street Street Str | Pasif           | V.Ü. Tahsilatı (Borçlu Ödemelerinder     | <b>v v</b>  | ~        | ~        |
| Klasör Yetkileri                        |                                                                                                    | Aktif           | Avans Alma (Borçlu Ödemelerinden)        | <b>v v</b>  | ~        | ~        |
|                                         | AN                                                                                                    |                 | Müvekkilden K.V.Ü. Alınması              | <b>v v</b>  | ~        | ~        |
|                                         | 1.50                                                                                                    | Pasii           | - DİĞER                                  | <b>v</b>    |          |          |
| fati                                    | ilik A                                                                                                    | Aktif           | Serbest Fiş                              | <b>v v</b>  | ~        | ~        |
| ŞEY                                     | F                                                                                                    | Pasif           | Devir Fişi                               | <b>v v</b>  | <b>~</b> | ~        |
| 1511                                    | KAYA F                                                                                                    | Pasif           | Fiş İzleme                               | <b>v v</b>  | ~        | ~        |
| sür                                     |                                                                                                    | Pasif           | TOPLU İŞLEMLER                           | ~           |          |          |
| sevi                                    | RKMAZ A                                                                                                    | Aktif           | Toplu Fiş Basımı                         | × ×         | •        | ~        |
| NIL                                     | EMÍR A                                                                                                    | Aktif           |                                          | ~           |          |          |
| Yavi                                    | AŞ A                                                                                                    | Aktif           | Eklenmiş Belge Ara-Bul                   | <b>v v</b>  | ~        | <b>v</b> |
| Duy                                     | KİN A                                                                                                    | Aktif 🗸         | Uyap Sorgu                               | <u>×</u> ×  | <b>×</b> | ✓        |

#### 1- Uyap Portalına Bağlanmak

Yetkiniz verildikten sonra Hukuk Partner'den Uyap Sorgu modülüne geçin. E-İmza cihazınızı bilgisayarınıza takın 3. Seçenek olan Uyap Aracılığıyla Giriş'i seçin. İmzala seçimi ile Uyap'a girişinizi yapın. Dilerseniz e-Devlet ile de giriş yapabilirsiniz. Ancak aşamalar biraz daha uzundur. 1. Seçeneği kullanmayın, çünkü yeni bir web tarayıcısı safyası açarak program dışına çıkarsınız.

| Hukuk Partner Enterp | orise V.2.0         |                                                                                                    |                                                                                                    |    |
|----------------------|---------------------|----------------------------------------------------------------------------------------------------|----------------------------------------------------------------------------------------------------|----|
| Pencere Yardım       | Hukuk Partner Haber | Yönetim Konsolu                                                                                                    |                                                                                                    |    |
| 🔍 Uyap sorgu         | + - +               | Uyap Sorgu 🗙                                                                                                    |                                                                                                    |    |
| ORTAK                |                     | 💽 Uyap Sorgu                                                                                                    |                                                                                                    | ×  |
| Uyap Sorgu           |                     | Sorgu Aktarım                                                                                                    |                                                                                                    |    |
|                      |                     | 🗇 Uyap Giriş Ana Sayfa 🔅 Duruşma Sorgula 🔅 Sorgulanmış Safahatları Aktar                                                                                        |                                                                                                    |    |
|                      |                     | <b>UYΛP</b> avukat                                                                                                    | Yardım Masası S.S.S. Sisteme Giriş 🖒                                                                          | ^  |
|                      |                     | Avukat Portal > Giriş                                                                                                    |                                                                                                    |    |
|                      |                     | ✓ Sisteme girişlerde problem yaşıyorsanız lütfen tıklayınız!                                                                                                    |                                                                                                    |    |
|                      |                     | E-İmza Girişleri M-İmza Girişleri                                                                                                    | 🐻 Lütfen (mzalama Vanlacak Sertifikov Seciniz (vd. 13) 🔰 刘                                                    | <  |
|                      |                     | E-İmza Girişleri                                                                                                    | Sisteme bağlı 1 adet kart bulundu.<br>Önce kart seçiniz, sonra da o karta ait nitelikli bir sertifika seçini. | z. |
|                      |                     | E-İmza Nasıl Alınır?                                                                                                    | ♥ ♥ Kart 1                                                                                                    |    |
|                      | $\sim$              | Elektronik imza, Bilgi Teknolojileri ve İletişim Kurumu tarafından onaylı Elek<br>sunulmaktadır. Bu firmaların listesi ve diğer bilgilere www.tk.gov.tr adresin | .tron<br>.den                                                                                                 |    |
|                      | $\sim$              | Elektronik imzanızı çalıştırabilmeniz için öncelikle kart sürücü yazılımını kur<br>beraber gönderilen CD veya diğer medyalar içerisinde bulunabilir veya e-im   |                                                                                                    | 1  |
|                      |                     | Bilgisayarınıza kurulan program ile elektronik sertifikanıza giriş gerçekleştire                                                                                | ebiliy Kutuphane Seç                                                                                          |    |
|                      |                     | Yeni UYAP Uygulaması                                                                                                    | İle Giriş                                                                                                    |    |
|                      |                     | e-Devlet Aracılığıyla                                                                                                    | Giriş                                                                                                    |    |
|                      |                     | UYAP Aracılığıyla G                                                                                                    | Biriş                                                                                                    | ~  |

#### 2- Uyap Duruşma Sorgusu

Uyap Avukat Bilgi sistemine giriş yaptıktan sonra Duruşma Sorgusu için üst menüdeki Duruşma Sorgula düğmesine tıklayın.

| Hukuk Partner Enterpr | rise V.2.0          |                                                   |                                                        |                                                    | _       |
|-----------------------|---------------------|---------------------------------------------------|--------------------------------------------------------|----------------------------------------------------|---------|
| Pencere Yardım        | Hukuk Partner Haber | Yönetim Konsolu                                   |                                                        |                                                    |         |
| Q Uyap sorgu          | + - +               | Uyap Sorgu 🗙                                      |                                                        |                                                    |         |
| ORTAK                 |                     | 📀 Uyap Sorgu                                      |                                                        |                                                    |         |
| Uyap Sorgu            |                     | Sorgu Aktarım                                     |                                                        |                                                    |         |
|                       |                     | 🔅 Uyap Giriş Ana Sayfa 🔅 Duruşma Sorgula 🔅 Sorgul | anmış Safahatları Aktar                                |                                                    |         |
|                       |                     |                                                   |                                                        | Ana Sayta   Yardım   İletişim   Güvenli            | Çıkış   |
|                       |                     | ULUSAL YARGI AČ                                   | ы́ віlisim sistemi                                     | AVUKAT BİLGİ SİSTEMİ (                             | r 4.30) |
|                       |                     |                                                   |                                                        | Sayin A<br>Tarih : Persembe   11 Mayıs 2017   10:5 | 51:49   |
|                       |                     | Portal Sözleşme                                   | Ana Sayfa 💴                                            |                                                    |         |
|                       |                     | + UYAP Bilgilerim                                 | v4.30 Yenilikler                                       |                                                    | ~       |
|                       |                     | + İşlemlerim                                      | ▶ v4.20 Yenilikler                                     |                                                    |         |
|                       |                     | Durusmalarim                                      | ▶ v4.15 Yenilikler                                     |                                                    |         |
|                       |                     | Safahat                                           | v4.10 Yenilikler                                       |                                                    |         |
|                       |                     | Danıştay Dosya Sorgulama                          | ▶ v4.00 Yenilikler                                     |                                                    |         |
|                       |                     | Yargitay Dosya Sorgulama                          | ▶ v3.80 Yenilikler                                     |                                                    |         |
|                       |                     | Harc Hesaplama                                    | ▶ v3.72 Yenilikler                                     |                                                    |         |
|                       |                     | Vekaletname İşlemleri                             | ▶ v3.70 Yenilikler                                     |                                                    |         |
|                       |                     | SMS İşlemlerim                                    | ▶ v3.60 Yenilikler                                     |                                                    |         |
|                       |                     | + Ücretlendirme                                   | ▶ v3.50 Yenilikler                                     |                                                    |         |
|                       |                     | istek ve Oneri<br>Mevzuat Dečisikliči Önerisi     | > 31.10.2014 Tarihindeki Güncellemelere İlişkin Duyuru |                                                    |         |
|                       |                     | + LİNKLER                                         | ▶ v3.38 Yenilikler                                     |                                                    |         |
|                       |                     | Laslaman Baslat                                   | > Önemli!                                              |                                                    |         |
|                       |                     | Logiamayi başıat                                  | + v3.37 Yenilikler                                     |                                                    |         |
|                       |                     |                                                   | + v3.36 Yenilikler                                     |                                                    |         |
|                       |                     |                                                   | + v3.35 Yenilikler                                     |                                                    |         |
|                       |                     |                                                   | ▶ v3.33 Yenilikler                                     |                                                    | $\sim$  |
|                       |                     | 1                                                 |                                                        |                                                    | -       |

Sorgulama işlemi 2 aylık dönem için yapılmaktadır. İlk olarak bir aylık zaman aralığındaki duruşmalar, ardından 2. Ay aralığındaki duruşmalar sorgulanır. Sorgulanan yeni duruşma bilgisi ekrana getirilir.

| Oyap Sorgu           Sorgu           Aktarım              |              |                                      |                       |                            |                     |                                                           |                      |                                       | - • •                                                       |  |  |
|-----------------------------------------------------------|--------------|--------------------------------------|-----------------------|----------------------------|---------------------|-----------------------------------------------------------|----------------------|---------------------------------------|-------------------------------------------------------------|--|--|
| 🗇 Uyap Giriş Ana Sayfa 🔅 Duruşma Sorgula 🔅 Sorgulanmı     | ş Safa       | natları Aktar                        |                       |                            |                     |                                                           |                      |                                       |                                                             |  |  |
|                                                           |              |                                      |                       |                            |                     |                                                           |                      |                                       |                                                             |  |  |
| ULUSAL YARGI AĞI B                                        | iliși        | м sistemi                            |                       |                            |                     |                                                           | AV<br>Tarih : Perşer | <b>UKAT BİL</b><br>Say<br>nbe   11 Ma | <b>.Gİ SİSTEMİ</b> (v 4.30)<br>IN A<br>ayıs 2017   10:54:27 |  |  |
| Portal Sözlesme                                           | A            | na Sayfa 🛛 Duruşma                   | a 🗵                   |                            |                     |                                                           |                      |                                       |                                                             |  |  |
| + UYAP Bilgilerim                                         | D            | ıruşma Listeniz                      |                       |                            |                     |                                                           |                      |                                       | ^                                                           |  |  |
| + İşlemlerim<br>+ Dosyalarım                              | Та           | rih                                  | 11/05/2<br>Hangi tari | 2017<br>hten itibaren sorg | ulamak yapmak ist   | tiyorsunuz                                                |                      |                                       |                                                             |  |  |
| Duruşmalarım                                              | Za           | ıman Aralığı                         | Bir Ayl               | ik 🗸                       |                     |                                                           |                      |                                       |                                                             |  |  |
| Danistav Dosva Sorgulama                                  |              |                                      | Sor                   |                            |                     |                                                           |                      |                                       |                                                             |  |  |
| Yargitay Dosya Sorgulama<br>+ E-dava ve E-takip Aç        | Sorgu sonucu |                                      |                       |                            |                     |                                                           |                      |                                       |                                                             |  |  |
| Harç Hesaplama<br>Vekaletname İşlemleri<br>SMS İşlemlerim | *            | D Toplam 5 Adet Kayı<br>yapıldı.     | t Bulundu. 2          | 017, 2016, 20              | 15, 2014, 2013,     | 2012, 2011, 2010, 2009                                    | yıllarına ait dosy   | alarınız için                         | sorgulama                                                   |  |  |
| + Ucretlendirme<br>İstek ve Öneri                         |              | Mahkeme                              | Esas No               | Dosya Türü                 | Duruşma<br>Tarihi   | Taraf Bilgisi                                             | İşlem                | Sonuç                                 |                                                             |  |  |
| Mevzuat Değişikliği Önerisi<br>+ LİNKLER                  | 1            | Kahramankazan İcra<br>Ceza Mahkemesi | 20 3                  | Talimat<br>Dosyası         | 22/05/2017<br>15:05 | I - [SANIK]<br>A.Ş. (ESKİ<br>BANK TEKFEN<br>KGÖR - [SANIK | ۹Ş.) - Duruşma       | Günü<br>Verildi                       | Dosya<br>Görüntüle                                          |  |  |
| Loglamayı Başlat                                          |              |                                      |                       |                            |                     | - [SANIK]                                                 |                      |                                       |                                                             |  |  |
|                                                           | 2            | Ankara 11. İcra Ceza<br>Mahkemesi    | 20 46                 | Ceza Dava<br>Dosyası       | 06/06/2017<br>10:18 | A.Ş. (ESKİ<br>BANK TEKFEN<br>KGÖR - [SANIK                | ۹.Ş.) - Duruşma<br>] | Günü<br>Verildi                       | Dosya<br>Görüntüle                                          |  |  |
|                                                           | 3            | İzmir 4. İcra Ceza                   | 20 22                 | Ceza Dava                  | 23/05/2017          | - [SANIK]<br>A.Ş - [MÜŞTER                                | i] Duruşma           | Günü                                  | Dosya                                                       |  |  |

Yukarıdaki örneğimizde 1. Ayda 5 yeni duruşma 2. Ayda 1 yeni duruşma sorgulanmıştır. Sonuç en son aşağıdaki gibi bildirilmiştir.

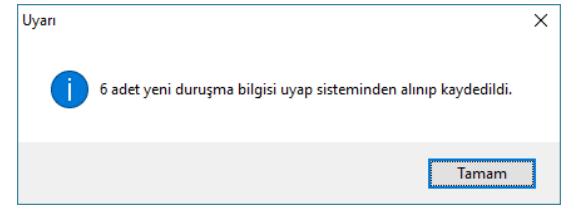

#### 3- Hukuk Partner'e Sorgulanan Duruşmaların Aktarımı

Bulunduğunuz Sorgu Sekmesinden Aktarım sekmesine geçiniz (1) Ardından Uyap'tan sorgulanan verileri aşağıdaki gibi ekrana listeleyebilmek için "Bekleyen Duruşmaları Listele" düğmesine tıklayın. Uyap'tan sorgulanmış henüz aktarılmamış kayıtlar aşağıdaki gibi listelenecek ve Hukuk Partner'e uygunluğu konusunda bilgi verilecektir.

| 📀 Uyap Sorgu                                            |                                                                                                    |         |                    |                        |                                  |         |              |                |                                                                          | - • •                                                                               |  |  |  |  |  |
|---------------------------------------------------------|----------------------------------------------------------------------------------------------------|---------|--------------------|------------------------|----------------------------------|---------|--------------|----------------|--------------------------------------------------------------------------|-------------------------------------------------------------------------------------|--|--|--|--|--|
| Sorgu Aktarım                                           |                                                                                                    |         |                    |                        |                                  |         |              |                |                                                                          |                                                                                     |  |  |  |  |  |
| Bekleyen Duruşmaları Listele                            | 🕐 Bekeyen Durugmalan Listele 🕒 Durugma Tarihierini Aktar 🖉 🕐 Davaa Bulunamayan Durugmalan Listeden Çıkart Gelim |         |                    |                        |                                  |         |              |                |                                                                          |                                                                                     |  |  |  |  |  |
| Uyarı/Hata 2                                            | Mahkeme                                                                                                    | EsasNo  | Dosya Türü         | Duruşma Tr.            | Taraflar                         | İşlem   | Sonuç        | Durumu         | Duruşma İlgili Avukat                                                    | Önc. Duruşma İlgilisi                                                               |  |  |  |  |  |
| •                                                       | Kahramankazan<br>İcra Ceza<br>Mahkemesi                                                                         | 20 1    | Talimat Dosyası    | 22.05.2017<br>15:05:00 | ÜNVANI:EUROBANK                  | Duruşma | Günü Verildi | -              |                                                                          |                                                                                     |  |  |  |  |  |
|                                                         | Ankara 11. İcra<br>Ceza Mahkemesi                                                                               | 20 16   | Ceza Dava Dosyası  | 06.06.2017<br>10:18:00 |                                  | Duruşma | Günü Verildi | Aktarıma Uygun | Uyarı                                                                    | 3 ×                                                                                 |  |  |  |  |  |
|                                                         | İzmir 4. İcra Ceza<br>Mahkemesi                                                                                 | 20 - 12 | Ceza Dava Dosyası  | 23.05.2017<br>14:40:00 | reki)<br>EKI)                    | Duruşma | Günü Verildi | Aktarıma Uygun | 2 adet aktar<br>2 adet dosy<br>1 adet uyan<br>1 adet igler<br>duruşma ka | ima urgun,<br>asi bulunamayan,<br>/hata ilan,<br>i tanimlanamayan<br>ydi mevcuttur. |  |  |  |  |  |
| EsasNo ile dava bulunamadı.                             | İzmir 4. İcra Ceza<br>Mahkemesi                                                                                 | 20 16   | Ceza Dava Dosyası  | 30.05.2017<br>14:48:00 | [SANIK]<br>FEKİ]<br>F. (MÜŞTEKİ] | Duruşma | Günü Verildi | Dosya Bulunama |                                                                          | Tamam                                                                               |  |  |  |  |  |
| Duruşma sözleşmeli büro föyüne ait.<br>İşlem yapılamaz. | . İstanbul 8. Ağır<br>Ceza Mahkemesi                                                                            | 20 /    | Ceza Dava Dosyası  | 25.05.2017<br>10:30:00 | MUSTEKI]                         | Duruşma | Günü Verildi | Hata/Uyarı Var |                                                                          |                                                                                     |  |  |  |  |  |
| EsasNo ile dava bulunamadı.                             | İstanbul 1. İş<br>Mahkemesi                                                                                     | 20 20   | Hukuk Dava Dosyası | 06.07.2017<br>09:50:00 | DAVALI]                          | Duruşma | Günü Verildi | Dosya Bulunama |                                                                          |                                                                                     |  |  |  |  |  |

Uyap Sorgu Sonuçları aşağıdaki gibidir (3).

2 adet aktarıma uygun: Hukuk Partnerde mahkeme ve esas numarası eşleşen 2 adet kayıt bulunmuştur. Sorunsuz aktarılacaktır. Yeşil renklidir.

**2 adet dosyası bulunamayan:** Hukuk Partner'de esas numarası bulunmayan 2 adet kayıt bulunmuştur. Aktırılmayacaktır. Siyah renklidir.

**1 adet uyarı/hata olan:** Mahkeme ve Esas bilgileri eşleşmeyen kayıtlar veya aynı esasdan iki dosya olması gibi durumlarda da program bu şekilde uyarı verecektir. Kırmızı renklidir ve aktarılmayacaktır. Uyarı bilgisi dikkate alınarak kayıtlarda düzenleme yapılmalıdır.

**1 adet İşlemi tanımlanamayan:** Uyap'taki işlem türü Uyap Sorgu Modülü tarafından tanımlanamayan kayıt türleri içindir. Aktarılmayacaktır siyah renklidir.

Bunun dışında karşılaşabileceğiniz diğer uyarılar aşağıdaki gibi olabilir:

Zaten işlenmiş: Hukuk Partner'e manuel, önceden işlenmiş kayıtlar içindir.

#### İlgili Avukatın Duruşma İlgili Avukatı olarak atanması

Uyap'tan sorgulanan yeni duruşma tarihlerinin Hukuk Partner'e aktarım öncesinde yapılması gereken işlemdir. Aktarıma uygun olana Yeşil renkli satırlar üzerinde Duruşma İlgili Avukat sütununda listeden ilgili avukat seçimi yapılır.

|     | 🖲 Uyap Sorgu                                                                   |                                         |        |                    |                        |                                                  |         |              |                |                       |        |                 |  |  |  |
|-----|--------------------------------------------------------------------------------|-----------------------------------------|--------|--------------------|------------------------|--------------------------------------------------|---------|--------------|----------------|-----------------------|--------|-----------------|--|--|--|
| 3   | Sorgu Aktarım                                                                  |                                         |        |                    |                        |                                                  |         |              |                |                       |        |                 |  |  |  |
| Ī   | Duruşma Səfahət                                                                |                                         |        |                    |                        |                                                  |         |              |                |                       |        |                 |  |  |  |
| 100 | 🖱 Bekeyen Durgmalan Latele 🗈 Durgma Tavhlerini Aktar 💦 Durgma Tavhlerini Aktar |                                         |        |                    |                        |                                                  |         |              |                |                       |        |                 |  |  |  |
|     | Uyarı/Hata                                                                     | Mahkeme                                 | EsasNo | Dosya Türü         | Duruşma Tr.            | Taraflar                                         | İşlem   | Sonuç        | Durumu         | Duruşma İlgili Avukat | Önc. E | uruşma İlgilisi |  |  |  |
|     |                                                                                | Kahramankazan<br>İcra Ceza<br>Mahkemesi | 20 3   | Talimat Dosyası    | 22.05.2017<br>15:05:00 | Kİ ÜNVANI:EUROBANK<br>Kİ ÜNVANI:EUROBANK<br>Kİ]  | Duruşma | Günü Verildi |                |                       |        |                 |  |  |  |
| ,   |                                                                                | Ankara 11. İcra<br>Ceza Mahkemesi       | 201 46 | Ceza Dava Dosyası  | 06.06.2017<br>10:18:00 | Kİ ÜNVANI:EUROBANK<br>(İ]<br>SANIK]              | Duruşma | Günü Verildi | Aktarıma Uygur | I •                   | b      |                 |  |  |  |
|     |                                                                                | İzmir 4. İcra Ceza<br>Mahkemesi         | 20 22  | Ceza Dava Dosyası  | 23.05.2017<br>14:40:00 | царана (разволя)<br>Портекі]<br>Ортекі]          | Duruşma | Günü Verildi | Aktarıma Uygur | Hasa and Lu<br>Ahme   | -      |                 |  |  |  |
|     | EsasNo ile dava bulunamadı.                                                    | İzmir 4. İcra Ceza<br>Mahkemesi         | 20 26  | Ceza Dava Dosyası  | 30.05.2017<br>14:48:00 | . Ι - [SANIK]<br>ΙΟ̈́ŞΤΕΚΪ]<br>Ι ΑŞ - [MṺ́ŞΤΕΚΪ] | Duruşma | Günü Verildi | Dosya Bulunam  | Elvar Vilda<br>Avuk   |        |                 |  |  |  |
|     | Duruşma sözleşmeli büro föyüne ait.<br>İşlem yapılamaz.                        | İstanbul 8. Ağır<br>Ceza Mahkemesi      | 201 7  | Ceza Dava Dosyası  | 25.05.2017<br>10:30:00 | s [MÜŞTEKİ]<br>S. İSTANBUL - [SUCTAN             | Duruşma | Günü Verildi | Hata/Uyarı Var | Yağı:                 | •      |                 |  |  |  |
|     | EsasNo ile dava bulunamadı.                                                    | İstanbul 1. İş<br>Mahkemesi             | 201 20 | Hukuk Dava Dosyası | 06.07.2017<br>09:50:00 | 5 - [DAVALI]<br>]<br>AVALI]                      | Duruşma | Günü Verildi | Dosya Bulunam  |                       |        |                 |  |  |  |

İlk kayıtta seçim yapıldıktan sonra diğer kayıtlarda tek tek seçim yapmamak için Sağ Tık menüsünü açın. Buradaki "Seçili Duruşmadaki Avukatı Tüm Avukat Seçilmemiş Satırlara Ata" seçimi ile seçilen avukatın diğer kayıtlara da otomatik olarak atanmasını sağlayabilirsiniz.

|   | Panoya Kopyala                                                 |
|---|----------------------------------------------------------------|
| • | Excel Dosyasına kaydet                                         |
|   | Seçili Duruşmadaki Avukatı Tüm Avukat Seçilmemiş Satırlara Ata |

Avukat seçimi yapıldıktan sonra Duruşma Tarihlerini Aktar düğmesine tıklayarak aktarımı başlatabilirsiniz.

| Onay |                                            | × |
|------|--------------------------------------------|---|
| ?    | Duruşmalar föylere işlenecek emin misiniz? |   |
|      | <u>Evet</u> <u>H</u> ayır                  |   |

Aktarıma uygun olan kayıtlar aktarılacak ve listeden çıkacaktır.

| 5 | Sorgu Aktarım                                                                                                 |                                         |        |                    |                        |                            |         |               |                |                       |                       |             |  |  |  |
|---|----------------------------------------------------------------------------------------------------|-----------------------------------------|--------|--------------------|------------------------|----------------------------|---------|---------------|----------------|-----------------------|-----------------------|-------------|--|--|--|
| ſ | uruşma Safahat                                                                                                |                                         |        |                    |                        |                            |         |               |                |                       |                       |             |  |  |  |
| 6 | 🕽 Beleyen Durugmalan Listele 🔛 Durugma Tarihierni Aktar 🔿 Davasi Bulunamayan Durugmalan Listele Chart Getirme |                                         |        |                    |                        |                            |         |               |                |                       |                       |             |  |  |  |
|   | Uyarı/Hata                                                                                                    | Mahkeme                                 | EsasNo | Dosya Türü         | Duruşma Tr.            | Taraflar                   | İşlem   | Sonuç         | Durumu         | Duruşma İlgili Avukat | Önc. Duruşma İlgilisi | Föy Sorumlu |  |  |  |
|   |                                                                                                    | Walterson                               |        |                    |                        | *************              |         |               |                |                       |                       |             |  |  |  |
|   |                                                                                                    | Kanramankazan<br>İcra Ceza<br>Mahkemesi | 20     | Talimat Dosyası    | 22.05.2017<br>15:05:00 | SKİ ÜNVANI:EUROBANK<br>Kİ] | Duruşma | Günü Verildi  |                |                       |                       |             |  |  |  |
| _ |                                                                                                    |                                         |        |                    |                        | [SANIK]                    |         |               |                | Uvari                 |                       | ×           |  |  |  |
|   | Frankla Haldana kulusana di                                                                                   | İzmir 4. İcra Ceza                      | 20     | 6 D                | 30.05.2017             | LI - [SANIK]               | 0       | Cited Meetlel | Danie Delegano | i i                   |                       |             |  |  |  |
|   | Esasivo lie dava bulunamadi.                                                                                  | Mahkemesi                               | 20     | Ceza Dava Dosyasi  | 14:48:00               | MUSTERIJ                   | Duruşma | Gunu Veriidi  | Dosya bulunama | 2 adet                | durusma föve islendi. |             |  |  |  |
| - |                                                                                                    |                                         |        |                    |                        | λ.ş [MÜŞTEKI]              |         |               |                |                       | aarayna roye qienai   |             |  |  |  |
|   | 2014/17 esas numarasına sahip 1                                                                               |                                         |        |                    |                        | ۸.Ş. İSTANBUL - [SUCTAN    |         |               |                |                       |                       |             |  |  |  |
|   | dava bulundu ancak mahkeme bilgileri<br>uvusmamaktadır.                                                       | Istanbul 8. Ağır<br>Ceza Mahkemesi      | 20     | Ceza Dava Dosyası  | 25.05.2017<br>10:30:00 |                            | Duruşma | Günü Verildi  | Hata/Uyarı Var |                       | Tamam                 |             |  |  |  |
|   |                                                                                                    |                                         |        |                    |                        | IKJ                        |         |               |                |                       |                       |             |  |  |  |
| - |                                                                                                    |                                         |        |                    |                        | AS - [DAVALI]              |         |               |                |                       |                       |             |  |  |  |
|   |                                                                                                    | totachul t. to                          |        |                    | 05 07 2017             | 1                          |         |               |                |                       |                       |             |  |  |  |
| • | EsasNo ile dava bulunamadı.                                                                                   | Mahkemesi                               | 20     | Hukuk Dava Dosyası | 09:50:00               | DAVALI]                    | Duruşma | Günü Verildi  | Dosya Bulunama |                       |                       |             |  |  |  |
|   |                                                                                                    |                                         |        |                    |                        |                            |         |               |                |                       |                       |             |  |  |  |

Listeyi gereksiz kayıtlardan temizlemek için "Davası Bulunmayan Duruşmaları Listeden Çıkart Getirme" düğmesine tıklayabilirsiniz.

| 9 | Uyap Sorgu                                                                                                  |                                         |        |                    |                        |                                                                       |         |              |                |                         |                                                                                  | - • ×                            |  |  |  |
|---|----------------------------------------------------------------------------------------------------|-----------------------------------------|--------|--------------------|------------------------|-----------------------------------------------------------------------|---------|--------------|----------------|-------------------------|----------------------------------------------------------------------------------|----------------------------------|--|--|--|
| s | orgu Aktarım                                                                                                |                                         |        |                    |                        |                                                                       |         |              |                |                         |                                                                                  |                                  |  |  |  |
| C | uruşma Şafahat                                                                                              |                                         |        |                    |                        |                                                                       |         |              |                |                         |                                                                                  |                                  |  |  |  |
| < | ; Béléyen Durugmalan Listele 🕒 Durugma Tarhierni Aktar 🔿 Davas Bukunamayan Durugmalan Listeden Çıkart Getim |                                         |        |                    |                        |                                                                       |         |              |                |                         |                                                                                  |                                  |  |  |  |
|   | Uyan/Hata                                                                                                   | Mahkeme                                 | EsasNo | Dosya Türü         | Duruşma Tr.            | Taraflar                                                              | İşlem   | Sonuç        | Durumu         | Duruşma İlgi Avukat     | Önc. Duruşma İlgilisi                                                            | Föy Sorumlu                      |  |  |  |
| • |                                                                                                    | Kahramankazan<br>İcra Ceza<br>Mahkemesi | 2      | Talimat Dosyası    | 22.05.2017<br>15:05:00 | FIR<br>BU<br>TER<br>SÚ                                                | Duruşma | Günü Verildi |                | Oney                    |                                                                                  | ×                                |  |  |  |
|   | EsasNo ile dava bulunamadı.                                                                                 | İzmir 4. İcra Ceza<br>Mahkemesi         | 2 6    | Ceza Dava Dosyası  | 30.05.2017<br>14:48:00 | HÜ (ANIK)<br>BU EKİ]<br>ME (MÜŞTEKİ]                                  | Duruşma | Günü Verildi | Dosya Bulunama | Dosyasi bu<br>gelmeyece | lunamayan 2 adet duruşma bilg<br>k şekilde güncellenecektir emin<br><u>E</u> vet | pisi birdaha listeye<br>misiniz? |  |  |  |
|   | 2014/17 esas numarasına sahip 1<br>dava bulundu ancak mahkeme bilgileri<br>uyuşmamaktadır.                  | İstanbul 8. Ağır<br>Ceza Mahkemesi      | 2      | Ceza Dava Dosyası  | 25.05.2017<br>10:30:00 | TÜİLLE MÜŞTEKİ]<br>TÖLLE TANBUL - [SUCTAN<br>ZALILLE TANBUL - [SUCTAN | Duruşma | Günü Verildi | Hata/Uyarı Var |                         |                                                                                  |                                  |  |  |  |
|   | EsasNo ile dava bulunamadı.                                                                                 | İstanbul 1. İş<br>Mahkemesi             | 2 0    | Hukuk Dava Dosyası | 06.07.2017<br>09:50:00 | TÜ [] AVALI]<br>ZE<br>T.L<br>                                         | Duruşma | Günü Verildi | Dosya Bulunama |                         |                                                                                  |                                  |  |  |  |
|   |                                                                                                    |                                         |        |                    |                        |                                                                       |         |              |                |                         |                                                                                  | •                                |  |  |  |

Gelen uyarının onaylanması ile birlikte "Dosya Bulunamadı" durumunda olan kayıtlar listeden çıkarılacaktır.

|     | 🔊 Uyap Sorgu                                                                               | Uyap Sorgu                              |        |                   |                        |                                                                                                    |         |              |               |                       |                       |             |  |  |  |  |
|-----|--------------------------------------------------------------------------------------------|-----------------------------------------|--------|-------------------|------------------------|----------------------------------------------------------------------------------------------------|---------|--------------|---------------|-----------------------|-----------------------|-------------|--|--|--|--|
| 5   | orgu Aktarım                                                                               |                                         |        |                   |                        |                                                                                                    |         |              |               |                       |                       |             |  |  |  |  |
| 1   | uruşma Səfəhət                                                                             |                                         |        |                   |                        |                                                                                                    |         |              |               |                       |                       |             |  |  |  |  |
| 100 | 🕽 Belseyen Durugmalan Listele 🕒 Durugma Tarihierin Aktar 🍈 Durugma Tarihierin Aktar        |                                         |        |                   |                        |                                                                                                    |         |              |               |                       |                       |             |  |  |  |  |
|     | Uyarı/Hata                                                                                 | Mahkeme                                 | EsasNo | Dosya Türü        | Duruşma Tr.            | Taraflar                                                                                                    | İşlem   | Sonuç        | Durumu        | Duruşma İlgili Avukat | Önc. Duruşma İlgilisi | Föy Sorumlu |  |  |  |  |
| ,   |                                                                                            | Kahramankazan<br>İcra Ceza<br>Mahkemesi | -      | Talimat Dosyası   | 22.05.2017<br>15:05:00 | Aller (see ) (see )<br>(see ) (see ) (see )<br>(see ) (see ) (see ) (see )<br>(see ) (see ) (see ) (see ) (see ) | Duruşma | Günü Verildi |               |                       |                       |             |  |  |  |  |
|     | 2014/17 esas numarasına sahip 1<br>dava bulundu ancak mahkeme bilgileri<br>uyuşmamaktadır. | İstanbul 8. Ağır<br>Ceza Mahkemesi      |        | Ceza Dava Dosyası | 25.05.2017<br>10:30:00 |                                                                                                    | Duruşma | Günü Verildi | Hata/Uyan Var |                       |                       |             |  |  |  |  |
|     | 4                                                                                          |                                         |        |                   |                        |                                                                                                    |         |              |               |                       |                       | •           |  |  |  |  |

Böylece liste temizlenmiş olacaktır.

#### 4- Safahat Sorgulama

Uyap sistemi, Safahat sorgulama kısmında güvenlik kodu alanı olduğu için otomatik sorgulamaya imkan vermemektedir. Bu sebeple Safahat Sorgulama tarafı Uyap sistemi üzerinden kullanıcı tarafından manuel yapılmalıdır. Bunun için Sorgu sekmesinde Uyap ana ekranından Safahat menüsüne tıklayın.

| Hukuk Partner Enterprise V.2.0     |                                                |                                      |                                               |  |
|------------------------------------|------------------------------------------------|--------------------------------------|-----------------------------------------------|--|
| Pencere Yardım Hukuk Partner Haber | Yönetim Konsolu                                |                                      |                                               |  |
| Q, sorgu + - 🔶                     | Uyap Sorgu 🗙                                   |                                      |                                               |  |
| ORTAK                              | 📀 Uyap Sorgu                                   |                                      |                                               |  |
| TANIM                              | Sorgu Aktarım                                  |                                      |                                               |  |
| GENEL                              | 🗇 Uyap Giriş Ana Sayfa 🔅 Duruşma Sorgula 🔅 Sor | gulanmış Safahatları Aktar           |                                               |  |
| Numara Sorgulama Hesabi            | (m <sup>2</sup> )                              |                                      | Ana Sayfa   Yardım   İletişim   Güvenli Çıkış |  |
| Uyap Sorgu<br>KLASÖR               | ULUSAL YARGI AĞI Bİ                            | LISIM SISTEMI                        | AVUKAT BILGI SISTEMI (v 4.30)                 |  |
| İCRA                               |                                                |                                      | Tasih - Cuma   12 Mauri 2017   10-55-52       |  |
| TOPLU İŞLEMLER                     |                                                | Ana Saufa 🛛                          | Tahin', Cania   12 Mayis 2017   10.55.55      |  |
| Tebligat Sorgula                   | Portal Sözleşme                                | Ana Sayla                            |                                               |  |
|                                    | + UYAP Bilgilerim                              | + v4.30 Yenilikler                   | ^                                             |  |
|                                    | + İşlemlerim                                   | + v4 20 Venilikler                   |                                               |  |
|                                    | + Dosyalarım                                   | , The remarker                       |                                               |  |
|                                    | Duruşmalarım                                   | <ul> <li>v4.15 Yenilikler</li> </ul> |                                               |  |
|                                    | Safahat                                        | v4.10 Yenilikler                     |                                               |  |
|                                    | Danıştay Dosya Sorgulama                       | + v4.00 Yenilikler                   |                                               |  |
|                                    | Yargitay Dosya Sorgulama                       | + v3.80 Yenilikler                   |                                               |  |
|                                    | + E-dava ve E-takip Aç                         |                                      |                                               |  |
|                                    | Harç Hesaplama                                 | <ul> <li>v3.72 Yenilikler</li> </ul> |                                               |  |
|                                    | Vekaletname İşlemleri                          | ▶ v3.70 Yenilikler                   |                                               |  |

Sorgulama ekranında Yargı Türü, Safahat Türü ve Safahat tarihleri belirtildikten sonra Güvenlik Kodu alanını doldurun. Sorgula düğmesine tıklayarak sorgulama işlemini başlatın.

| na Sayfa 🔅 Duruşma Sorgula 🔅 Si | orgulanmış Safahatları Aktar |                                                      |                                           |                             |                                         |
|---------------------------------|------------------------------|------------------------------------------------------|-------------------------------------------|-----------------------------|-----------------------------------------|
|                                 |                              |                                                      |                                           | Ana Sa                      | yfa   Yardım   İletişim   Güvenli Çıkış |
| 1A                              | li lelu element              |                                                      |                                           | A                           | VUKAT BILGI SISTEMI (v 4.30)            |
| ULUSAL YARGI AGI E              | ILIŞIM SISTEMI               |                                                      |                                           |                             | Sayın                                   |
| -                               |                              |                                                      |                                           | Tarih : C                   | Cuma   12 Mayıs 2017   10:59:03         |
| Portal Sözleşme                 | Ana Sayfa 🚨 Dosya            | Safahat                                              |                                           |                             |                                         |
| + UYAP Bilgilerim               | Açık veya son 5 gün          | içinde kapanan dosyalar                              |                                           |                             |                                         |
| + İşlemlerim                    | Yargı Türü                   | lcra                                                 | ~                                         |                             |                                         |
| + Dosyalarım                    |                              | İdari Yargi dosya türlerine ait                      | safahat bilgilerinin görüntülenmesi işlem | nine ilişkin Ankara 8. İdar | re Mahkemesinin 2011/839 Esas,          |
| Duruşmalarım                    |                              | 2013/332 sayılı karan ile redo                       | line karar verilmiştir.                   |                             |                                         |
| Safahat                         | Safahat Türü                 | Tümü                                                 |                                           | $\checkmark$                |                                         |
| Danıştay Dosya Sorgulama        | Tarih                        | 01/05/2017                                           |                                           |                             |                                         |
| Yargitay Dosya Sorgulama        |                              | Hangi tarihten itibaren sorguli                      | amak istiyorsanız seçiniz                 |                             |                                         |
| + E-dava ve E-takip Aç          | Zaman Aralığı                | Bir Gün İçinde Oluşa                                 | n Safahat 💌                               |                             |                                         |
| Harç Hesaplama                  | Güvenlik Kodu :              | A E 0 7447                                           | 5 6                                       |                             |                                         |
| SMS İsləmlərim                  |                              | Güvenlik kodunu giriniz 1                            | - J                                       |                             |                                         |
| + Ücretlendirme                 |                              | Sorgula                                              |                                           |                             |                                         |
| istek ve Öneri                  |                              | Sorgula                                              |                                           |                             |                                         |
| Meyzuat Değişikliği Önerişi     |                              |                                                      |                                           |                             |                                         |
| + LINKLER                       | Bulunan Kayıtlar             |                                                      |                                           |                             |                                         |
| Loglamayı Başlat                | Toplam 0 dosyan              | izin <b>0</b> tanesi sorgulandi. <mark>0</mark> adet | safahat kaydı bulundu.                    |                             |                                         |
|                                 | -                            |                                                      |                                           |                             |                                         |

Sorgulama işleminden sonra "Bulunan Kayıtlar" hakkında bilgili verilecek ve bu kayıtlar/safahatlar listelenecektir.

|                                                        |        |                                                                                |             |            |                             |                               |                  | _                      |               |  |  |
|--------------------------------------------------------|--------|--------------------------------------------------------------------------------|-------------|------------|-----------------------------|-------------------------------|------------------|------------------------|---------------|--|--|
| 📀 Uyap Sorgu                                           |        |                                                                                |             |            |                             |                               |                  | -                      |               |  |  |
| Sorgu Aktarım                                          |        |                                                                                |             |            |                             |                               |                  |                        |               |  |  |
| 🕆 Uyap Giriş Ana Sayfa 🔅 Duruşma Sorgula 🔅 Sorgulanmış | Safaha | tları Aktar                                                                    |             |            |                             |                               |                  |                        |               |  |  |
|                                                        |        |                                                                                |             |            |                             |                               | Ana Sayfa   Yaro | dım   İletişim   G     | iüvenli Çıkış |  |  |
|                                                        |        |                                                                                |             |            |                             |                               | Ανυκάτ           | r Bilgi sist           | EMI (v 4 30)  |  |  |
| ULUSAL YARGI AĞI B                                     |        | Sayın                                                                          | Z           |            |                             |                               |                  |                        |               |  |  |
| 0                                                      |        |                                                                                |             |            |                             |                               | Tarih : Cuma   1 | 12 Mayıs 2017          | 11:10:45      |  |  |
| Portal Sözleşme                                        | An     | a Sayfa 🛛 🛛                                                                    | losya Safah | at 🖾       |                             |                               |                  |                        |               |  |  |
| + UYAP Bilgilerim                                      | Bu     | lunan Kavit                                                                    | lar         |            |                             |                               |                  |                        | ~             |  |  |
| + İşlemlerim                                           | Du     | iunan Kayn                                                                     | uar         |            |                             |                               |                  |                        |               |  |  |
| + Dosyalarım                                           | _      |                                                                                |             |            |                             |                               |                  |                        |               |  |  |
| Duruşmalarım                                           | 6      | Toplam 1018 dosyanızın 1018 tanesi sorgulandı. 149 adet safahat kaydı bulundu. |             |            |                             |                               |                  |                        |               |  |  |
| Safahat                                                |        |                                                                                |             | Safahat    | \                           |                               | Dos              | wa                     | - 1           |  |  |
| Danıştay Dosya Sorgulama                               |        | Dosya No                                                                       | Birim       | Tarihi     | Safahat Türü                | Açıklama                      | Tür              |                        |               |  |  |
| Yargitay Dosya Sorgulama                               |        | 201 24                                                                         | Mersin 2.   | 05/05/2017 | Gelen Evrak                 | too Madda Yaara Guuda         | İcra             | a Dosya                |               |  |  |
| + E-dava ve E-takip Aç                                 | 1      | 20. 34                                                                         | Dairesi     | 05/05/2017 | Kaydedilmesi                | 100. Madde Yazisi Cevabi      | Dos              | syası Görün            | tüle          |  |  |
| Harç Hesaplama                                         |        |                                                                                | Mersin 2.   |            |                             |                               |                  |                        |               |  |  |
| Vekaletname İşlemleri                                  | 2      |                                                                                | İcra        | 05/05/2017 | Gelen Evrak<br>Kavdedilmesi | 100. Madde Yazısı Cevabı      |                  |                        |               |  |  |
| SMS İşlemlerim                                         |        |                                                                                | Dairesi     |            | Ruyucumen                   |                               |                  |                        |               |  |  |
| + Ücretlendirme                                        | 2      | 201 154                                                                        | Ankara      | 05/05/2017 | Gelen Evrak                 | Diğer Borç Bilgileri Evrağı(A | Av. İcra         | a Dosya                |               |  |  |
| İstek ve Öneri                                         | 3      | 20. 134                                                                        | Dairesi     | 03/03/2017 | Kaydedilmesi                |                               | Dos              | syası Görün            | tüle          |  |  |
| Mevzuat Değişikliği Önerisi                            |        |                                                                                | Kocaeli 1.  |            |                             |                               |                  |                        |               |  |  |
| + LİNKLER                                              | 4      | 201 56                                                                         | İcra        | 05/05/2017 | Gelen Evrak<br>Kavdedilmesi | İcra Dairesi Genel Yazı       | Icra             | a Dosya<br>svasi Görün | tüle          |  |  |
|                                                        |        |                                                                                | Dairesi     |            | ,                           |                               |                  |                        |               |  |  |
| Loglamayı Başlat                                       | E      |                                                                                | Kocaeli 1.  | 05/05/2017 | Gelen Evrak                 | İcra Dairaci Canal Vazı       |                  |                        |               |  |  |
|                                                        | 5      |                                                                                | Dairesi     | 03/03/2017 | Kaydedilmesi                | Tota Dallesi Gener (dZl       |                  |                        |               |  |  |
|                                                        |        |                                                                                | Kocaeli 1.  |            |                             |                               |                  |                        |               |  |  |

#### 5- Sorgulanmış Safahatları Aktarma

Listelenmiş olan safahat kayıtları "Sorgulanmış Safahatları Aktar" düğmesine tıklanarak Hukuk Partner'de Aktarım havuzuna alınır.

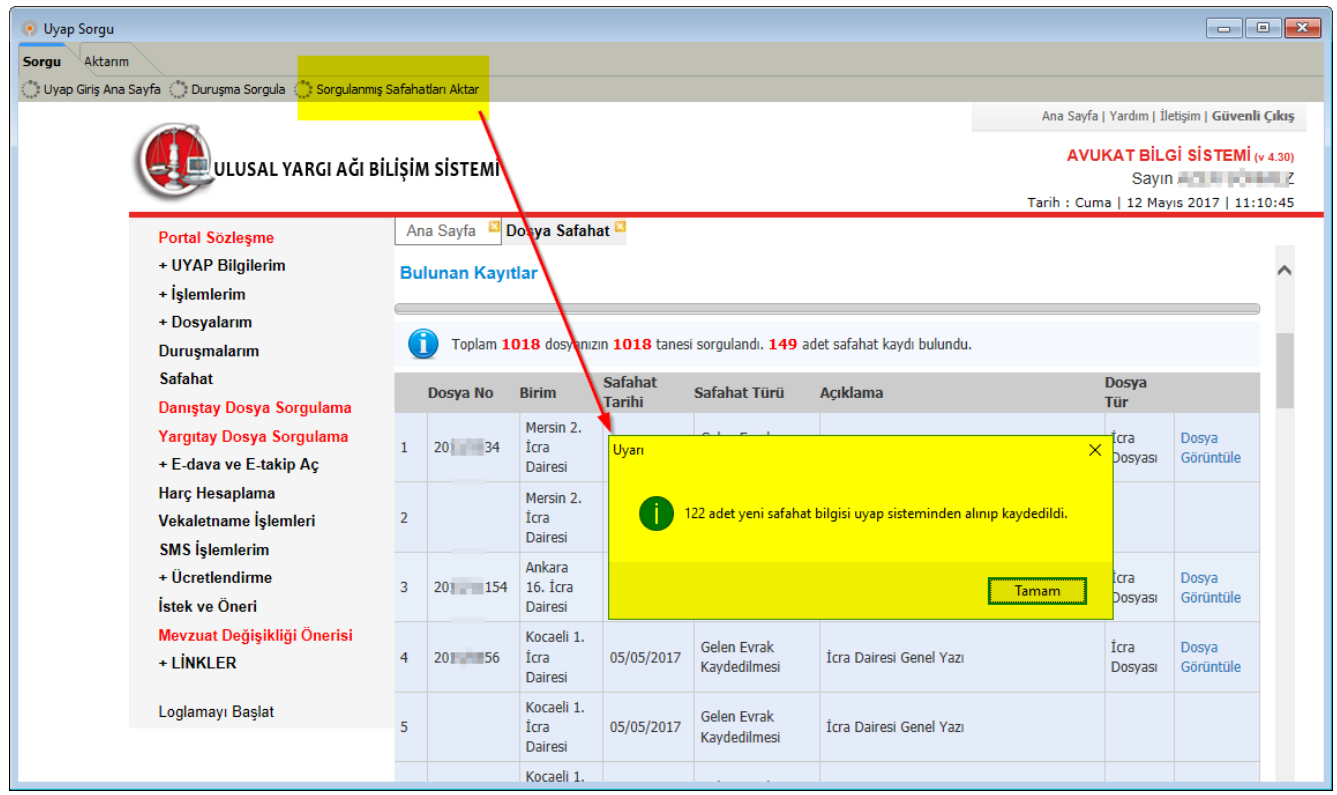

Aktarım havuzuna alınan kayıtları listelemek için önce Aktarım sekmesine tıklayın (1) ardından 2. Olarak Safahat sekmesine tıklayın (2), üst pencerenin üzerinde yer alan "Bekleyen Safahatları Listele" düğmesine tıklayın(3). Kayıtlar listelendikten sonra Uyarı penceresiyle kayıtlar hakkında bilgilendirileceksiniz (4). Son olarak Safahatları Aktar düğmesine tıklayarak ise buradaki safahat bilgilerini ilgili föylere aktarabilirsiniz.

| 📀 Uyap Sorgu               |               |                   |                                                                                                    |                                                            |                                                      |              |                   |                 |                    | 8      |
|----------------------------|---------------|-------------------|----------------------------------------------------------------------------------------------------|------------------------------------------------------------|------------------------------------------------------|--------------|-------------------|-----------------|--------------------|--------|
| Sorgu Aktarın.             |               |                   |                                                                                                    |                                                            |                                                      |              |                   |                 |                    |        |
| Duruşma Safahat            | 2             |                   |                                                                                                    |                                                            |                                                      |              |                   |                 |                    |        |
| Bekleyen Safahat           | arı Listele 💾 | Safahatları Aktar | 5                                                                                                    |                                                            |                                                      | 0            | Dosyası Bulunamay | van Safahatları | Listeden Çıkart Ge | etirme |
| 3 Birim                    | DosyaNo       | Safahat Tr.       | Safahat Türü                                                                                                    |                                                            | Açıklama                                             | Dosya Türü   | Durumu            | FöyNo           | Klasör             |        |
| Mersin 2. İcra<br>Dairesi  | 2015/2        | 05.05.2017        | Gelen Evrak Kaydedilmesi                                                                                                    | 100. Madde Yazısı                                          | Cev                                                  | İcra Dosyası | Dosya Bulunama    |                 |                    |        |
| Ankara 16. İcra<br>Dairesi | 2015/1        | 05.05.2017        | Gelen Evrak Kaydedilmesi                                                                                                    | Diğer Borç Bilgile                                         | ri Ev                                                | İcra Dosyası | Dosya Bulunama    |                 |                    |        |
| Kocaeli 1. İcra<br>Dairesi | 2015/6        | 05.05.2017        | Gelen Evrak Kaydedilmesi                                                                                                    | İcra Dairesi Genel                                         | Yaz                                                  | İcra Dosyası | Dosya Bulunama    |                 |                    |        |
| Kocaeli 1. İcra<br>Dairesi | 2015/6        | 05.05.2017        | Tebligat Bilgileri Kaydedildi                                                                                                    | Tebligat Bilgileri H<br>SANCAKTEPE TAPI<br>Kapalı Tebligat | Kayd<br>U Mi                                         | İcra Dosyası | Dosya Bulunama    |                 |                    |        |
| Kocaeli 1. İcra<br>Dairesi | 2015/6        | 05.05.2017        | Tebligat Bilgileri Kaydedildi                                                                                                    | Tebligat Bilgileri H<br>MALTEPE TAPU MI<br>Tebligat        | Kayc JM<br>ÜDÜ alı                                   | İcra Dosyası | Dosya Bulunama    |                 |                    |        |
| Kocaeli 1. İcra<br>Dairesi | 2015/6        | 05.05.2017        | Yeni Taraf Eklendi                                                                                                    | SANCAKTEPE TAP<br>Olarak Eklenmiştir                       | U MÜ <b>n en en en en en en en en en en en en en</b> | İcra Dosyası | Dosya Bulunama    |                 |                    |        |
| Ankara 16. İcra<br>Dairesi | 2015/ 154     | 05.05.2017        | Gelen Evrak Kaydedilmesi                                                                                                    | 7810475734 vergi<br>Diğer Borç Bilgile                     | nolu ELİK<br>eri Ev                                  | İcra Dosyası | Aktarıma Uygun    | 1089644 G       | Jenel              |        |
| Kocaeli 1. İcra<br>Dairesi | 2015/ 56      | 05.05.2017        | Gelen Evrak Kaydedilmesi                                                                                                    | İcra Dairesi Gene                                          | l Yaz                                                | İcra Dosyası | Aktarıma Uygun    | 1089629 0       | ienel              |        |
| Kocaeli 1. İcra<br>Dairesi | 2015/ 56      | 05.05.2017        | Tebligat Bilgileri Kaydedildi                                                                                                    | Tebligat Bilgileri<br>SANCAKTEPE TAP<br>Kapalı Tebligat    | Kayo JM<br>U M                                       | İcra Dosyası | Aktarıma Uygun    | 1089629 0       | ienel              |        |
| Kocaeli 1. İcra<br>Dairesi | 2015/ 56      | 05.05.2017        | Tebligat Bi Uyarı                                                                                                    | Tablicat Pilailari<br>X                                    | ⊻ayo JM<br>Dü alı                                    | İcra Dosyası | Aktarıma Uygun    | 1089629 0       | enel               |        |
| Kocaeli 1. İcra<br>Dairesi | 2015/ 56      | 05.05.2017        | Yeni Taraf E                                                                                                    | ulunan                                                     | M raf                                                | İcra Dosyası | Aktarıma Uygun    | 1089629 0       | ienel              |        |
| Kocaeli 1. İcra<br>Dairesi | 2015/ 56      | 05.05.2017        | Takbisten Takbisten Takbis | ulunamayan<br>mevcuttur.                                   | iol ELİK<br>LE<br>1al Ioru                           | İcra Dosyası | Aktarıma Uygun    | 1089629 G       | ienel              |        |
| Kocaeli 1. İcra<br>Dairesi | 2015/ 56      | 05.05.2017        | Takbisten 1                                                                                                    | Tamam                                                      | LİK<br>LLI<br>1al                                    | İcra Dosyası | Aktarıma Uygun    | 1089629 G       | enel               |        |
| •                          |               |                   |                                                                                                    | TEVETV a Alu/kom a                                         | 20040016200 T.C. Vimlik                              |              |                   |                 |                    | •      |

Aktarım işlemi için "Safahatları Aktar" düğmesine tıklayın. Aktarım işleminin sonunda, föylere/dosyalara aktarılan safahatlara ilişkin bilgilendirme yapılır.

| 💿 Uyap Sorgu                              |                                                                                                    |            |             |                                          |           |                                                                                       |              |                |           |                |  |  |  |  |  |
|-------------------------------------------|----------------------------------------------------------------------------------------------------|------------|-------------|------------------------------------------|-----------|---------------------------------------------------------------------------------------|--------------|----------------|-----------|----------------|--|--|--|--|--|
| Sorgu Aktarım                             |                                                                                                    |            |             |                                          |           |                                                                                       |              |                |           |                |  |  |  |  |  |
| Durugma Safahat                           |                                                                                                    |            |             |                                          |           |                                                                                       |              |                |           |                |  |  |  |  |  |
| 🔅 Bekleyen Safahatları Listele 📳 Safahatl | 🕐 Bekleyen Safahatari Listede P Safahatari Aktar 🔅 Dosyas Bulunamayan Safahatari Listeden Çıkart Getirme |            |             |                                          |           |                                                                                       |              |                |           |                |  |  |  |  |  |
| Durumu 🗸                                  |                                                                                                    |            |             |                                          |           |                                                                                       |              |                |           | -              |  |  |  |  |  |
| Uyan/Hata                                 | Birim                                                                                                    | DosyaNo    | Safahat Tr. | Safahat Türü                             |           | Açıklama                                                                              | Dosya Türü   | Durumu V       | FöyNo     |                |  |  |  |  |  |
| 🛨 Durumu : Dosya Bulunamadı               |                                                                                                    |            |             |                                          |           |                                                                                       |              |                |           |                |  |  |  |  |  |
| 🖃 Durumu : Aktarıma Uygun                 |                                                                                                    |            |             |                                          |           |                                                                                       |              |                |           |                |  |  |  |  |  |
| •                                         | Ankara 16. İcra<br>Dairesi                                                                               | 2015/11154 | 05.05.2017  | Gelen <mark>Uyarı</mark>                 | ×         | ıri Evrağı(Av. AYFER ALPAY)                                                           | İcra Dosyası | Aktarıma Uygun | 1089644 0 | Senel          |  |  |  |  |  |
|                                           | Kocaeli 1. İcra<br>Dairesi                                                                               | 2015/6956  | 05.05.2017  | Gelen                                    |           | l Yazı                                                                                | İcra Dosyası | Aktarıma Uygun | 1089629 0 | Senel          |  |  |  |  |  |
|                                           | Kocaeli 1. İcra<br>Dairesi                                                                               | 2015/6956  | 05.05.2017  | Teblig 42 adet safahat föye              | bağlandı. | Kaydedildi [ARACIKISIKURUM<br>YU MÜDÜRLÜĞÜ] tarafına -                                | İcra Dosyası | Aktarıma Uygun | 1089629 0 | Genel          |  |  |  |  |  |
|                                           | Kocaeli 1. İcra<br>Dairesi                                                                               | 2015/6956  | 05.05.2017  | Teblig                                   | Tamam     | Kaydedildi [ARACIKISIKURUM<br>IÜDÜRLÜĞÜ] tarafına - Kapalı                            | İcra Dosyası | Aktarıma Uygun | 1089629 0 | Senel          |  |  |  |  |  |
|                                           | Kocaeli 1. İcra<br>Dairesi                                                                               | 2015/6956  | 05.05.2017  | Yeni Taran Carana                        |           | U MÜDÜRLÜĞÜ Kurumu Taraf                                                              | İcra Dosyası | Aktarıma Uygun | 1089629   | Senel          |  |  |  |  |  |
|                                           | Kocaeli 1. İcra<br>Dairesi                                                                               | 2015/6956  | 05.05.2017  | Takbisten Tarafın Mal Bilgisi Sorgulandı |           | u ST YILDIRIM DEMİR ÇELİK<br>Rİ SAN.TİC.LTD.ŞTİ. için<br>I Bilgisi Sorgulandı. Raporu | İcra Dosyası | Aktarıma Uygun | 1089629 0 | Senel          |  |  |  |  |  |
| •                                         | Kocaeli 1. İcra                                                                                          |            |             |                                          |           | u ECY METAL DEMİR ÇELİK<br>FRİ TİCJI TD.STİ. icin                                     |              |                |           | . <u>.</u> - [ |  |  |  |  |  |

Aktarılan Safahat kayıtlarını föylerden Safahat sekmesinden takip edebilirsiniz.

| 🕐 Yasal Takip Föyü - [ 7 ] Ödeme Emri (İlamsız Takiplerde) 👘 💌                                                                                                    |                                             |                                     |                                                                                           |                       |                 |              |                     |                        |       |  |  |  |  |
|----------------------------------------------------------------------------------------------------|---------------------------------------------|-------------------------------------|-------------------------------------------------------------------------------------------|-----------------------|-----------------|--------------|---------------------|------------------------|-------|--|--|--|--|
| 🖺 🔟 树 💠 🛶 🎽 Pencere + Fonksiyon + 🐇 Indrim Uygula                                                                                                    |                                             |                                     |                                                                                           |                       |                 |              |                     |                        |       |  |  |  |  |
| Takip No 1089629 Takip Tarihi 28.07.2016 İcra Müdürlüğü Kocael 1 Dosyallo 201 Vekalet (YAYLA) YAYLA TİCARET LTD ŞTİ Vekalet FöyNo YAYLA-İCR-000032 Personel<br>permer DERDEST |                                             |                                     |                                                                                           |                       |                 |              |                     |                        |       |  |  |  |  |
| Kişi Türü                                                                                                    | Kişiler                                     |                                     | İletişim Bilgileri                                                                        | Diğ                   | er Bilgiler     | Q            | Hesap Tarihi        | 12.05.2017             | -     |  |  |  |  |
| Borçlu (Müşteri) Mehr Borçlu (Müşteri)                                                                                                    | Sk. No.5 AVCILAR                            | - İSTANBUL                          |                                                                                           | Kesinleşti 16.11.2016 |                 |              | Açıklama            | Tutar                  | PB    |  |  |  |  |
| Borçlu (Müşteri) Nihal                                                                                                    | No.4 AVCILAR - İS                           | TANBUL                              |                                                                                           | Kesinleşti 22.08.2016 |                 | + A          | sıl Alacak          | 50.000,0               | DO TL |  |  |  |  |
|                                                                                                    |                                             |                                     |                                                                                           |                       |                 | id<br>S ⊞ Fa | niz %9              | 702,7                  | 74 TL |  |  |  |  |
|                                                                                                    |                                             |                                     |                                                                                           |                       |                 | . A          | sıl Alacak          | 60.000,0               | DO TL |  |  |  |  |
|                                                                                                    |                                             |                                     |                                                                                           |                       |                 | i<br>I ∃ Fa  | aiz %9              | 843,2                  | 29 TL |  |  |  |  |
| Tahsilat Taahhüt • Yaz                                                                                                    | zım SMS Gelişmeler <mark>Safah</mark>       | ati Dava Hesap Par                  | rça İş Görev                                                                              |                       |                 | Т            | akip Cıkısı         | 111.546,0              | J3 TL |  |  |  |  |
| Safahat Tr. 🛆                                                                                                    | Safahat Türü                                |                                     | Açıklama                                                                                  | Dosya Türü            | Işlendiği Zaman | -<br>+ 0     | deme Emri Gideri    | 62.0                   | 05 TL |  |  |  |  |
| 05.05.2017                                                                                                    | Gelen Evrak Kaydedilmesi                    | İcra Dairesi Genel Yazı             |                                                                                           | İcra Dosyası          | 12.05.2017      |              | bell Haro           | 5 075 3                | 34 11 |  |  |  |  |
| • 05.05.2017                                                                                                    | Tebligat Bilgileri Kaydedildi               | Tebligat Bilgileri Kaydedildi<br>Ka | i [ARACIKISIKURUM SANCAKTEPE TAPU<br>palı Tebligat                                        | İcra Dosyası          | 12.05.2017      |              | accaffar            | 3.073,5                |       |  |  |  |  |
| 05.05.2017                                                                                                    | Tebligat Bilgileri Kaydedildi               | dildi<br>Ka                         | i [ARACIKISIKURUM MALTEPE TAPU<br>palı Tebligat                                           | İcra Dosyası          | 12.05.2017      | ± Ve         | ekalet Ücreti       | 11.673,6               | 58 TL |  |  |  |  |
| 05.05.2017                                                                                                    | Yeni Taraf Eklendi                          | ÜR                                  | LÜĞÜ Kurumu Taraf Olarak Eklenmiştir.                                                     | İcra Dosyası          | 12.05.2017      | i 🗉 Fa       | aiz %9              | 3.550,6                | 58 TL |  |  |  |  |
| 05.05.2017                                                                                                    | Takbisten Tarafın Mal Bilgisi<br>Sorgulandı | T YI<br>kbis                        | IL CELİK VE İNŞAAT MAMULLERİ<br>sten Taratın Mal Bilgisi Sorgulandı. Raporu               | İcra Dosyası          | 12.05.2017      | E Fa         | aiz %9              | 4.260,8                | 32 TL |  |  |  |  |
| 05.05.2017                                                                                                    | Takbisten Tarafın Mal Bilgisi<br>Sorgulandı | CY<br>en                            | MFTAN OFFRIE SELİK NAK.VE İNŞ.MAMULLERİ<br>Tarafın Mal Bilgisi Sorgulandı. Raporu alındı. | İcra Dosyası          | 12.05.2017      | T B          | oplam Borç<br>akive | 136.200,6<br>136.200.6 | 50 TL |  |  |  |  |
| 05.05.2017                                                                                                    | Tebligat Bilgileri Kaydedildi               | dildi<br>t                          | i [ALACAKLI PENDİK TAPU MÜDÜRLÜĞÜ]                                                        | İcra Dosyası          | 12.05.2017      |              |                     |                        |       |  |  |  |  |
| 05.05.2017                                                                                                    | Tebligat Bilgileri Kaydedildi               | dild<br>ŞTİ                         | i [BORÇLU VE MÜFLİS İRON DEMİR SAN<br>] tarafına - Kapalı Tebligat                        | İcra Dosyası          | 12.05.2017      |              |                     |                        |       |  |  |  |  |
| 05.05.2017                                                                                                    | Tebligat Bilgileri Kaydedildi               | dildi<br>dildi                      | i [ARACIKISIKURUM İZMİT PTT<br>- Kapalı Tebligat                                          | İcra Dosyası          | 12.05.2017      |              |                     |                        |       |  |  |  |  |
| 05.05.2017                                                                                                    | Yeni Taraf Eklendi                          | KO<br>enm                           | NSTRÜKSİYON İMALATI ANONİM ŞİRKETİ<br>ilştir.                                             | İcra Dosyası          | 12.05.2017      |              |                     |                        |       |  |  |  |  |
| 05.05.2017                                                                                                    | Yeni Taraf Eklendi                          | JĞÜ                                 | İ Kurumu Taraf Olarak Eklenmiştir.                                                        | İcra Dosyası          | 12.05.2017      | <u> </u>     |                     |                        |       |  |  |  |  |
| Kapak Kisiler Alacak Teblio                                                                                                    | Takbisten Tarafın Mal Bilgisi<br>Masraf     | 163                                 | 02 T.C. Kimlik Numaralı CENGİZ YILDIRIM için                                              | tera Donuscu          | 12.05.2017      | 5            |                     |                        |       |  |  |  |  |

## 6- Grup yaparak çalışmak, Listeyi panoya atmak ya da Excel Dosyası şeklinde kaydetmek.

Gerek Yeni Duruşma Tarihlerinin sorgulandığı ekran olsun, gerekse Safahat sorgulama olsun bu ekranlarda istediğiniz sütuna göre grup oluşturarak çalışmanızı kolaylaştırabilirsiniz.

Bu fonksiyonu kullanabilmek için ilgili sahanın üzerinde iken Sağ Tık yapın (1). Çıkan seçenekler içinden "Bu Sahaya Göre Grupla" seçimini tıklayın (2). Böylece ekrandaki liste kayıt durumuna göre gruplanacaktır.

| 🕐 Uyap Sorgu                                                                                        |                                       |                      |                      |                                                      |                                              |                                                                         |                              |                                |                                    |                                                           |                       |                |          |                                 |  |
|----------------------------------------------------------------------------------------------------|---------------------------------------|----------------------|----------------------|------------------------------------------------------|----------------------------------------------|-------------------------------------------------------------------------|------------------------------|--------------------------------|------------------------------------|-----------------------------------------------------------|-----------------------|----------------|----------|---------------------------------|--|
| Sorgu Aktanm                                                                                        |                                       |                      |                      |                                                      |                                              |                                                                         |                              |                                |                                    |                                                           |                       |                |          |                                 |  |
| Duruşma Safahat                                                                                     | unugena Safahat                       |                      |                      |                                                      |                                              |                                                                         |                              |                                |                                    |                                                           |                       |                |          |                                 |  |
| 🖱 Bekeyen Safahatan Listele 🔛 Safahatan Aktar 🔅 Dosyas Bulunamayan Safahatan Listele Çıkart Getirme |                                       |                      |                      |                                                      |                                              |                                                                         |                              |                                |                                    |                                                           |                       |                |          | isteden Çıkart Getirme          |  |
| Uyarı/Hata                                                                                          |                                       |                      | Birim                | DosyaNo                                              | Safahat Tr.                                  | Safa                                                                    | hat Türü                     |                                |                                    | Açıklama                                                  | Dosya Türü            | Durumu 🚺       | Fö       | vNo Kla                         |  |
| EsasNo ile dava bulunam                                                                             | nadı.                                 | Mers<br>Mahl<br>Vezn | in<br>kemeler<br>esi | 201 4 (                                              | 05.05.2017                                   | Harç Masraf Reddi                                                       | yatı Yapıldı                 |                                | Harç Masraf Re                     | ddiyatı Yapıldı                                           | Hukuk Dava<br>Dosyası | Dosya Bulunam  | ê↓<br>A↓ | Artan Sirala<br>Azalan Sirala   |  |
| 🛞 Uyap Sorgu                                                                                        |                                       |                      |                      |                                                      |                                              |                                                                         |                              | 1.1.                           |                                    | ldiyatı İçin Gerekli Hesaplama                            | Hukuk Dava<br>Dosvasi | Dosya Bulunam  |          | àralamayı Temizle               |  |
| Sorgu Aktarım<br>Duruşma Safahat                                                                    |                                       |                      |                      |                                                      |                                              |                                                                         |                              |                                |                                    | i Kaydedildi [Vekil KADİR<br>  tarafına - Kapalı Tebligat | Hukuk Dava<br>Dosyasi | Dosya Balanam  | 2.       | su Sahaya Göre Grupla           |  |
| 🔿 Bekleyen Safahatan Listele 🖹 Safahata<br>Durumu                                                   | n Aktar                               |                      |                      |                                                      |                                              |                                                                         | 🗇 Dosyas Bul                 | unamayan Safahat               | fan Listeden Glass Getirme         | i Kaydedildi (Vekil MURA)<br>sima - Kapalı Tebligat       | Hukuk Dava<br>Dosyası | Dosya Bulunam  |          | Altbiloi                        |  |
| Uyan/Hata                                                                                           | Birlm                                 | DosyaNo              | Safahat Tr.          | Səfəhət Türü                                         |                                              | Apklama                                                                 | Dosya Türü                   | Durumu                         | FöyNo                              | eri Evrağı( <b>manışı ka</b> lı)                          | İcra Dosyası          | Aktarıma Uygur | -        | Grup Altbilgileri               |  |
| Derume : Dosya Bulunamadi     Derume : Aktarıma Uygun                                               | al an ar far                          |                      |                      |                                                      |                                              |                                                                         |                              |                                | _                                  | el Yazı                                                   | İcra Dosyası          | Aktarıma Uygur | 1        | Saha Seçici                     |  |
| -                                                                                                   | Dairesi<br>Kocaeli 1. Icra<br>Dairesi | 21 14                | 05.05.2017           | Gelen Evrak Kaydedilmesi<br>Gelen Evrak Kaydedilmesi | Diğer Borç B<br>İcra Dairesi G               | ilgileri Evrağı(Av. AYFER ALPAY)<br>Genel Yazı                          | lora Dosyası<br>İora Dosyası | Aktarıma Uygu<br>Aktarıma Uygu | n 1089644 Genel<br>n 1089629 Genel | i Kaydedilo<br>PU MÜDÜF                                   | İcra Dosyası          | Aktarıma Uygur | ł        | fizala                          |  |
|                                                                                                    | Kocaeli 1. Iora<br>Dairesi            | 2                    | 05.05.2017           | Tebligat Bilgileri Kaydedild                         | Tebligat Bilg<br>SANCAKTEPE<br>Kapali Teblig | ileri Kaydedildi (ARACIKISIKURUM<br>! TAPU MÜDÜRLÜĞÜ] tarafına -<br>Dat | lcra Dosyası                 | Aktanma Uygu                   | n 1089629 Genel                    | Kavdedild                                                 |                       |                |          | in Uygun Genişlik               |  |
|                                                                                                    | Kocaeli 1. İcra<br>Dairesi            | 2                    | 05.05.2017           | Tebligat Bilgileri Kaydedild                         | Tebligat Bilg<br>MALTEPE TAI<br>Tebligat     | ileri Kaydedildi [ARACIKISIKURUM<br>PU MÜDÜRLÜĞÜ] tarafına - Kapalı     | lora Dosyası                 | Aktarıma Uygu                  | n 1089629 Genel                    | MÜDÜRLÜ( alı                                              | İcra Dosyası          | Aktarıma Uygur | 6        | n Uygun Genişlik (Tüm sütunlar) |  |
|                                                                                                    | Kocaeli 1. Icra<br>Dairesi            | 21000                | 05.05.2017           | Yeni Taraf Eklendi                                   | SANCAKTEPE<br>Olarak Eklen                   | ETAPU MÜDÜRLÜĞÜ Kurumu Taraf<br>miştir.                                 | fora Dosyası                 | Aktarıma Uygu                  | n 1089629 Genel                    | PU MÜDÜR                                                  | İcra Dosyası          | Aktarıma Uygun | 1        | 089629 Genel                    |  |
|                                                                                                    | Kocaeli 1. Icra<br>Dairesi            | 2                    | 05.05.2017           | Takbisten Tarafın Mal Bilgis                         | i Sorgulandi Takbisten Ta<br>alındı.         | MULLERI SANTICLITO, ŞTL için<br>rafın Mal Bilgisi Sorgulandı. Raporu    | Icra Dosyası                 | Aktarıma Uygu                  | n 1089629 Genel                    | ar.<br>pi nolu ST Y CELİK                                 |                       |                |          |                                 |  |
|                                                                                                    | Koraeli 1. fera                       |                      |                      |                                                      | 3240430640<br>NAK.VF INSJ                    | vergi nolu ECY METAL DEMIR ÇELİK<br>MAMI II I FRİ TİCJ TD.STİ, izin     |                              |                                |                                    | ULLERI SA                                                 | İcra Dosyası          | Aktarıma Uygun | 1        | 089629 Genel                    |  |

Sorgu kayıtları ile ilgili çalışma ihtiyacı olursa ekrandaki bu listede Sağ Tık yapın ve Panoya kopyalama seçeneği ile istediğiniz uygulamaya Yapıştır yapın. Bunun yanı sıra yine Sağ Tık menüsünden faydalanarak listeyi excel dosyası olarak kaydedebilirsiniz.

| 6 | 🕐 Uyap Sorgu                                       |                            |         |             |                                          |                                                               |  |  |  |  |  |  |  |  |  |
|---|----------------------------------------------------|----------------------------|---------|-------------|------------------------------------------|---------------------------------------------------------------|--|--|--|--|--|--|--|--|--|
| S | Sorgu Aktarım                                      |                            |         |             |                                          |                                                               |  |  |  |  |  |  |  |  |  |
| D | Duruşma Səfahat                                    |                            |         |             |                                          |                                                               |  |  |  |  |  |  |  |  |  |
| 0 | 🕐 Beldeyen Safahatlari Listele 💾 Safahatlari Aktar |                            |         |             |                                          |                                                               |  |  |  |  |  |  |  |  |  |
| ļ | Durumu 🗸                                           |                            |         |             |                                          |                                                               |  |  |  |  |  |  |  |  |  |
|   | Uyarı/Hata                                         | Birim                      | DosyaNo | Safahat Tr. | Safahat Türü                             | Açıklama                                                      |  |  |  |  |  |  |  |  |  |
|   | 🛨 Durumu : Dosya Bulunamadı                        |                            |         |             |                                          |                                                               |  |  |  |  |  |  |  |  |  |
|   | 🖃 Durumu : Aktarıma Uygun                          |                            |         |             |                                          |                                                               |  |  |  |  |  |  |  |  |  |
| ۲ |                                                    | Ankara 16. İcra<br>Dairesi | 20 .54  | 05.05.2017  | Gelen Evrak Kavdedilmesi                 | D                                                             |  |  |  |  |  |  |  |  |  |
|   |                                                    | Kocaeli 1. İcra<br>Dairesi | 20 6    | 05.05.2017  | Panoya Kopyala<br>Excel Dosyasına kaydet | İc                                                            |  |  |  |  |  |  |  |  |  |
|   |                                                    | Kocaeli 1. İcra<br>Dairesi | 20 56   | 05.05.2017  | Tebligat Bilgileri Kaydedildi            | T CIKISIKURUM<br>S [] tarafına -<br>K                         |  |  |  |  |  |  |  |  |  |
|   |                                                    | Kocaeli 1. İcra<br>Dairesi | 20 6    | 05.05.2017  | Tebligat Bilgileri Kaydedildi            | T ACIKISIKURUM<br>M rafina - Kapalı<br>T                      |  |  |  |  |  |  |  |  |  |
|   |                                                    | Kocaeli 1. İcra<br>Dairesi | 20 55   | 05.05.2017  | Yeni Taraf Eklendi                       | S Kurumu Taraf                                                |  |  |  |  |  |  |  |  |  |
|   |                                                    | Kocaeli 1. İcra<br>Dairesi | 20 6    | 05.05.2017  | Takbisten Tarafın Mal Bilgisi Sorgulandı | 7 IM DEMİR ÇELİK<br>V LTD.ŞTİ. için<br>T gulandı. Raporu<br>a |  |  |  |  |  |  |  |  |  |
| 4 |                                                    | Kocaeli 1. İcra            |         |             | ,                                        | 3 L DEMİR ÇELİK<br>NSTİ. icin                                 |  |  |  |  |  |  |  |  |  |